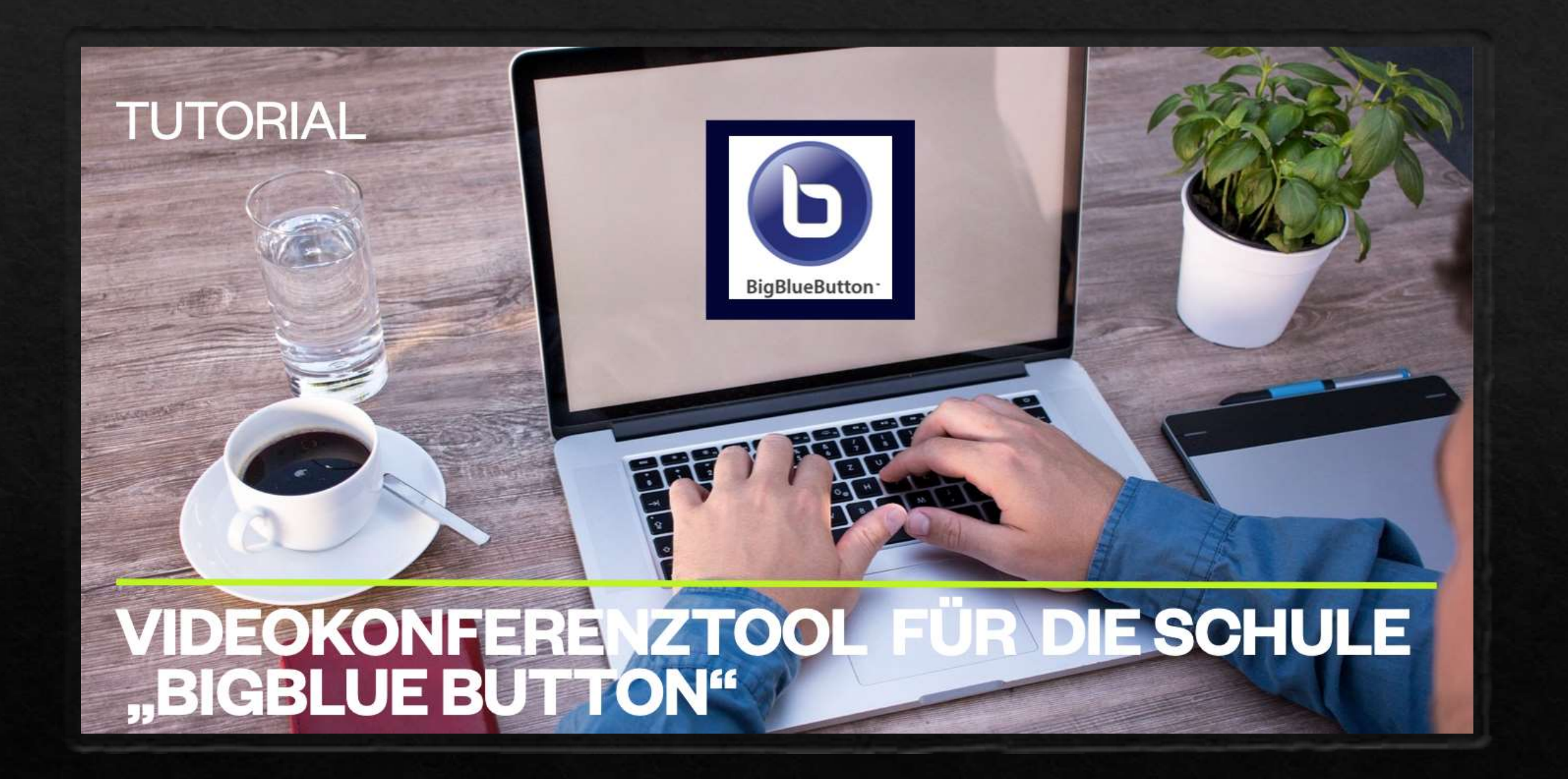

### Anmeldung in einem BigBlueButton-Raum

Klicke bitte direkt auf den Link, den dir dein Lehrer zugeschickt hat. Du wirst dann automatisch zu dieser Seite weitergeleitet.

Gib in der oberen Zeile den sechsstelligen Zugangscode (z.B. 714508), den du auch von deinem Lehrer bekommen hast, ein.

Gib in der unteren Zeile bitte noch deinen Namen an, damit die anderen Teilnehmer auch wissen, wer du bist.

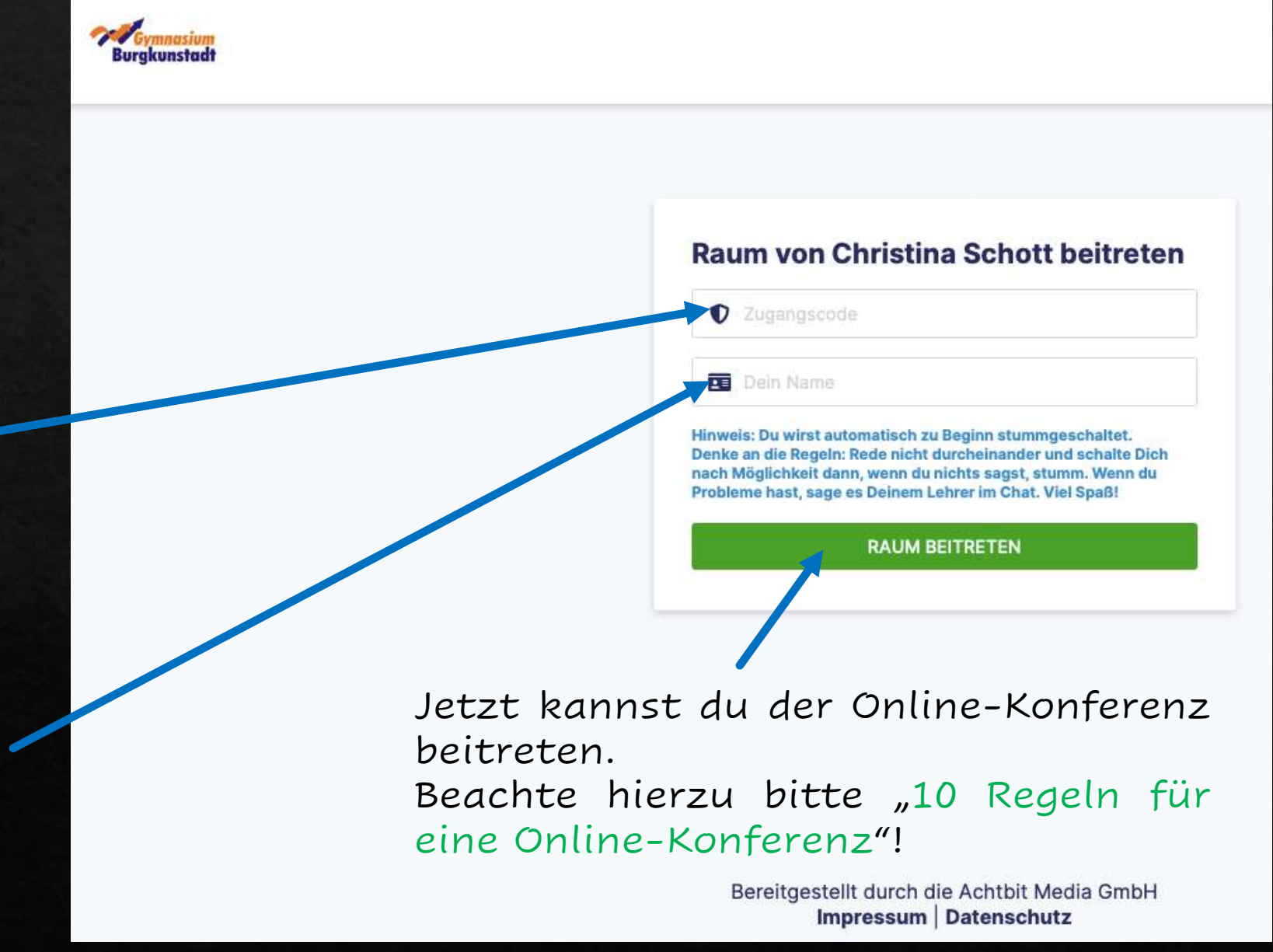

## Konferenzraum betreten und Audio freischalten

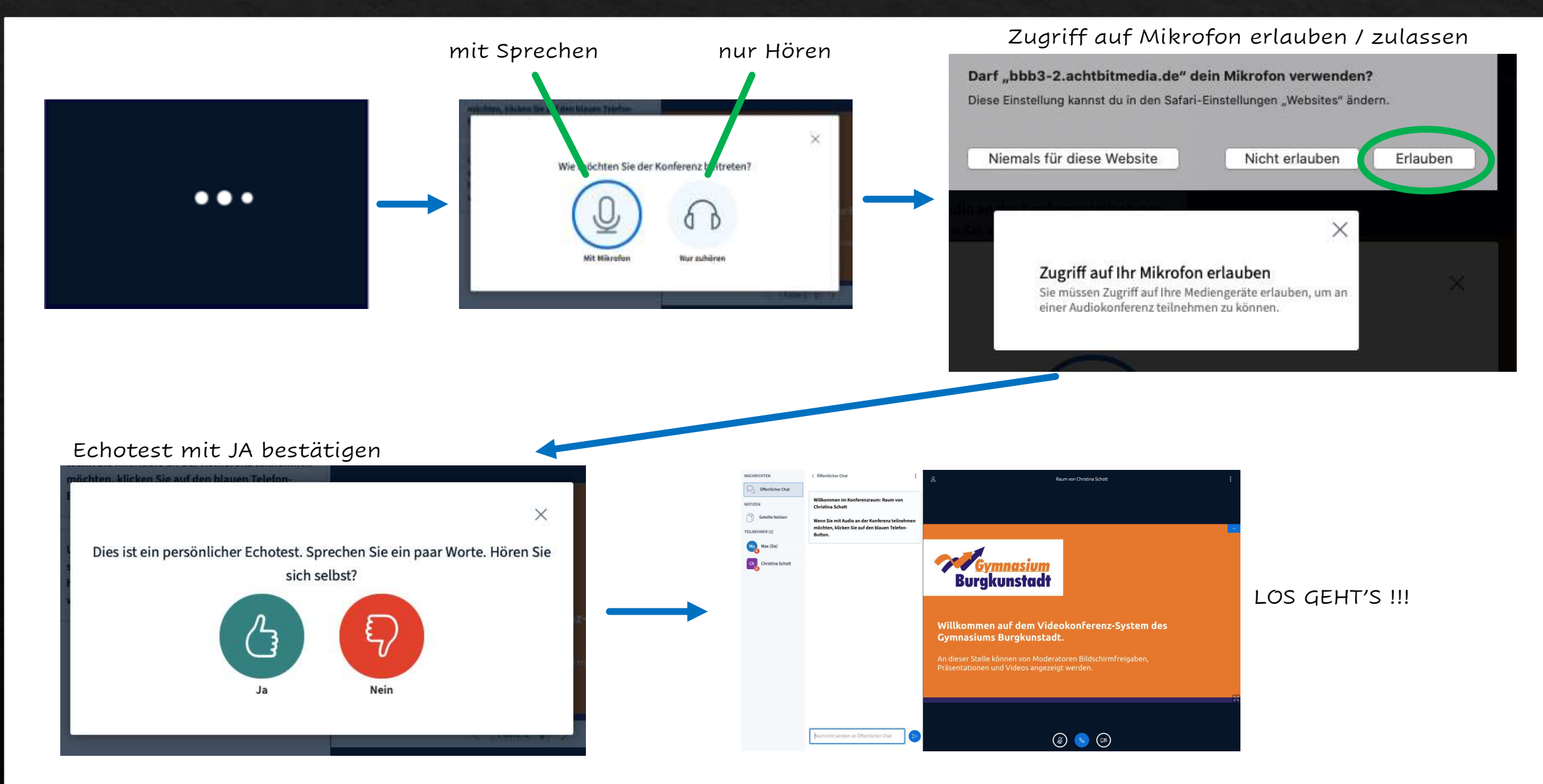

#### NACHRICHTEN

< Öffentlicher Chat

#### Öffentlicher Chat

NOTIZEN

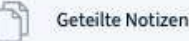

**TEILNEHMER**(2)

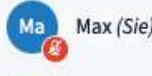

**Christina Schott** 

Willkommen im Konferenzraum: Raum von

Wenn Sie mit Audio an der Konferenz teilnehmen möchten, klicken Sie auf den blauen Telefon-Button.

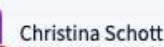

Hier kannst du deine Kamera einschalten (vgl. nächste Seite).

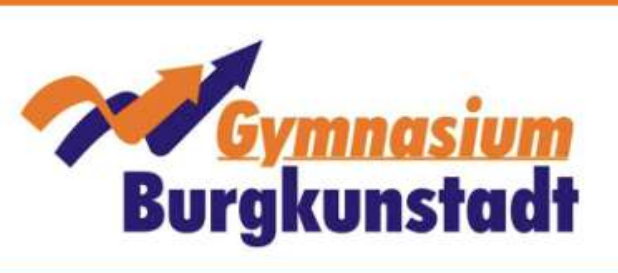

8

#### Willkommen auf dem Videokonferenz-System des Gymnasiums Burgkunstadt.

An dieser Stelle können von Moderatoren Bildschirmfreigaben,

Präsentationen und Videos angezeigt werden.

Hier kannst du dein Mikrofon stumm schalten oder wieder auf laut stellen.

Raum von Christina Schott

### Video freischalten

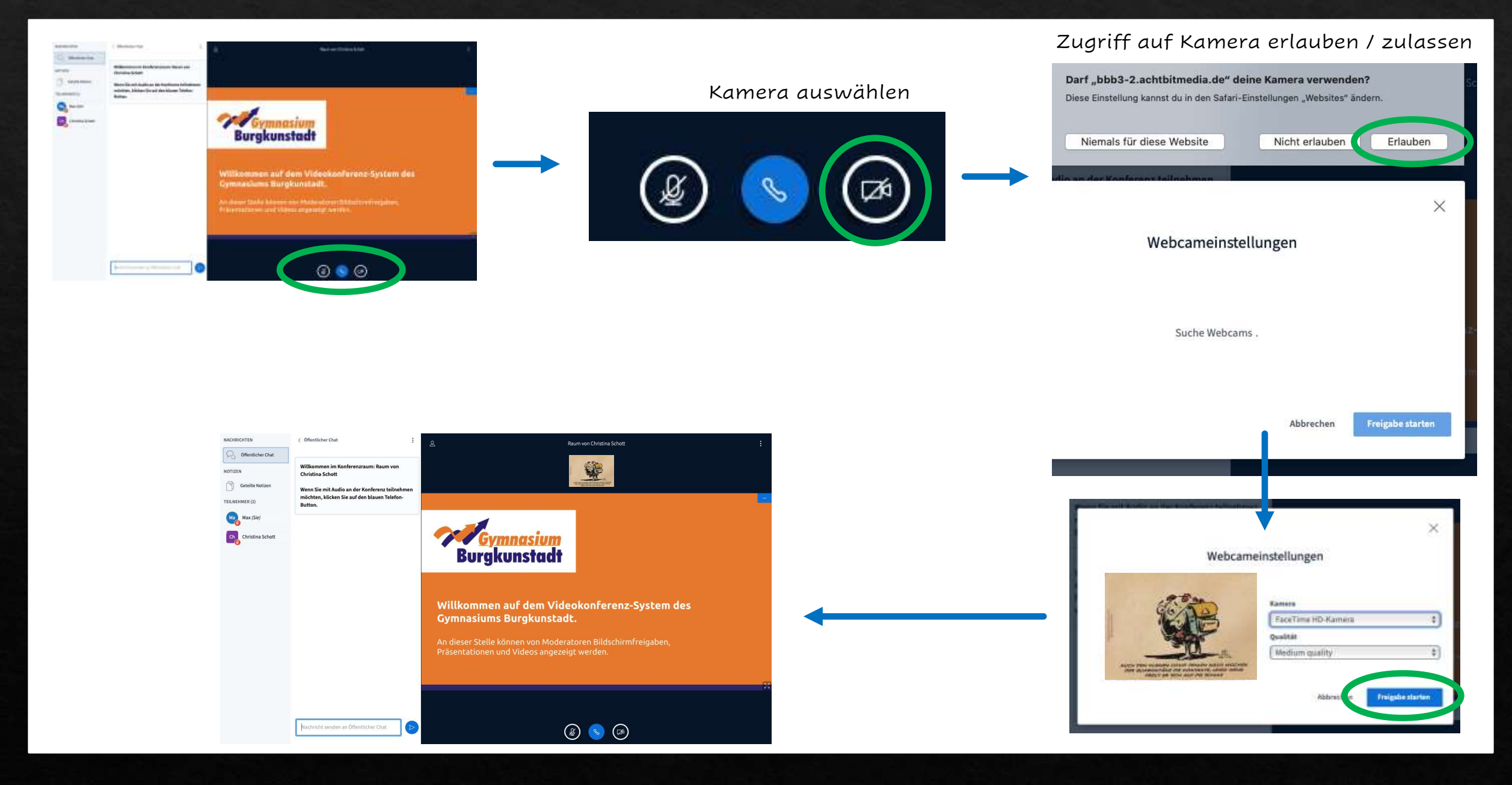

### Anmerkungen und Hilfestellungen bei Problemen

Solltest du keinen Ton übertragen können, überprüfe bitte folgende Punkte: Das Mikrofon an deinem Gerät ist

- vorhanden (besonders bei Desktopgeräten ist eigentlich nie ein Mikrofon integriert. Hier benötigst du ein externes Mikrofon bzw. Headset, das du an die entsprechenden Anschlüsse deines PCs anschließt.),
- **aktiviert** (Bei manchen Laptops mit integriertem Mikrofon gibt es einen Schalter zur Aktivierung/Deaktivierung des Mikrofons. Tipp: Bei Laptops ist das häufig eine der "F-Tasten" in der obersten Tastaturzeile.),
- **eingesteckt** (nur bei externen Mikrofonen notwendig. Headsets besitzen entweder zwei Stecker für jeweils Kopfhörer und Mikrofon, oder einen, der beide Kanäle bedient),
- installiert (bei manchen (alten) Rechnern muss das Mikrofon installiert werden)
- erlaubt (wurde bei der ersten Abfrage die Erlaubnis erteilt, dass die Kamera benutzt werden darf?)

### Anmerkungen und Hilfestellungen bei Problemen

Solltest du kein Videobild von dir sehen, überprüfe bitte folgende Punkte: Die Kamera an deinem Gerät ist

- vorhanden (kleine Linse am oberen Bildschirmrand/ eine externe Webcam auf dem Monitor),
- aktiviert (Man kann an manchen Laptops die Webcam aktiv ein/ausschalten. Wie das geht, findest du in der Gebrauchsanweisung deines Laptops. Tipp: oft ist das eine der "F-Tasten" in der obersten Tastatur-Zeile),
- **eingesteckt** (nur bei externen Webcams notwendig!)
- **installiert** (bei manchen Geräten muss die Kamera zuerst installiert werden),
- erlaubt (wurde bei der ersten Abfrage die Erlaubnis erteilt, dass die Kamera benutzt werden darf?)

### Anmerkungen und Hilfestellungen bei Problemen

Während einer Videokonferenz kommt ein lauter / höher werdender Ton: Es handelt sich um eine Rückkopplung, d.h. ein Mikrofon nimmt den Ton des Lautsprechers auf. Dieser wird immer wieder in einer Endlosschleife verstärkt. Mögliche Ursachen:

- Ein\*e Teilnehmer\*in hat externe Lautsprecher angeschlossen. Lösung: Verwenden eines Headsets.
- Ein\*e Teilnehmer\*in hat die Konferenz auf mehreren Geräten gleichzeitig geöffnet.

Lösung: Verwenden nur eines Geräts, oder deaktivieren des Mikrofons und Lautsprechers auf einem der beiden Geräte.

• Das Headset einer teilnehmenden Person funktioniert nicht richtig. Meistens tritt das Problem beim Eintritt der betreffenden Person auf.

Solltest du bei der Video- oder Tonübertragung eine Fehlermeldung erhalten (z.B. "Fehlercode 1020"), wende dich bitte an die Administratoren der BBB-Instanz: OStRin Christina Schott: christina.schott@gymnasium-burgkunstadt.de StDin Katja Röttinger: katja.roettinger@gymnasium-burgkunstadt.de

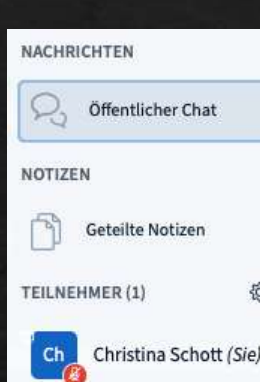

Willkommen im Konferenzraum: Raum von Christina Schott

< Öffentlicher Chat

Wenn Sie mit Audio an der Konferenz teilnehmen möchten, klicken Sie auf den blauen Telefon-Button.

Um jemanden zur Konferenz einzuladen, schicken Sie ihm diesen Link: https://talk.achtbitmedia.de/join.php?id=eyswt8-pxw-snv

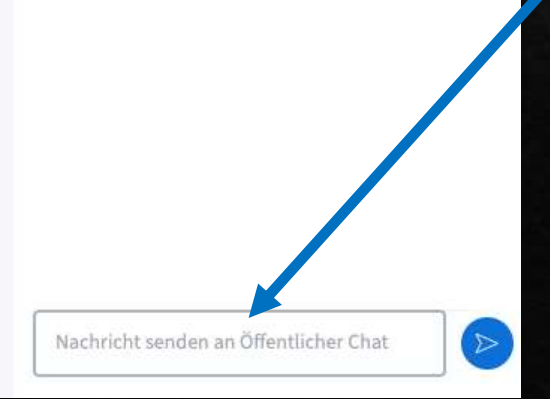

Hier kannst du Nachrichten eintragen, die alle Teilnehmer mitlesen können.

Hier kannst du z.B. auch Bescheid geben, wenn du nicht sprechen kannst, da dein Endgerät kein Mikrofon hat.

Anmerkung:

Wenn du für die Online-Konferenz ein Smartphone verwendest, erhältst du dieses Fenster durch Tippen auf das Teilnehmersymbol.

# Ausloggen, Einstellungen, Datenvolumen einsparen

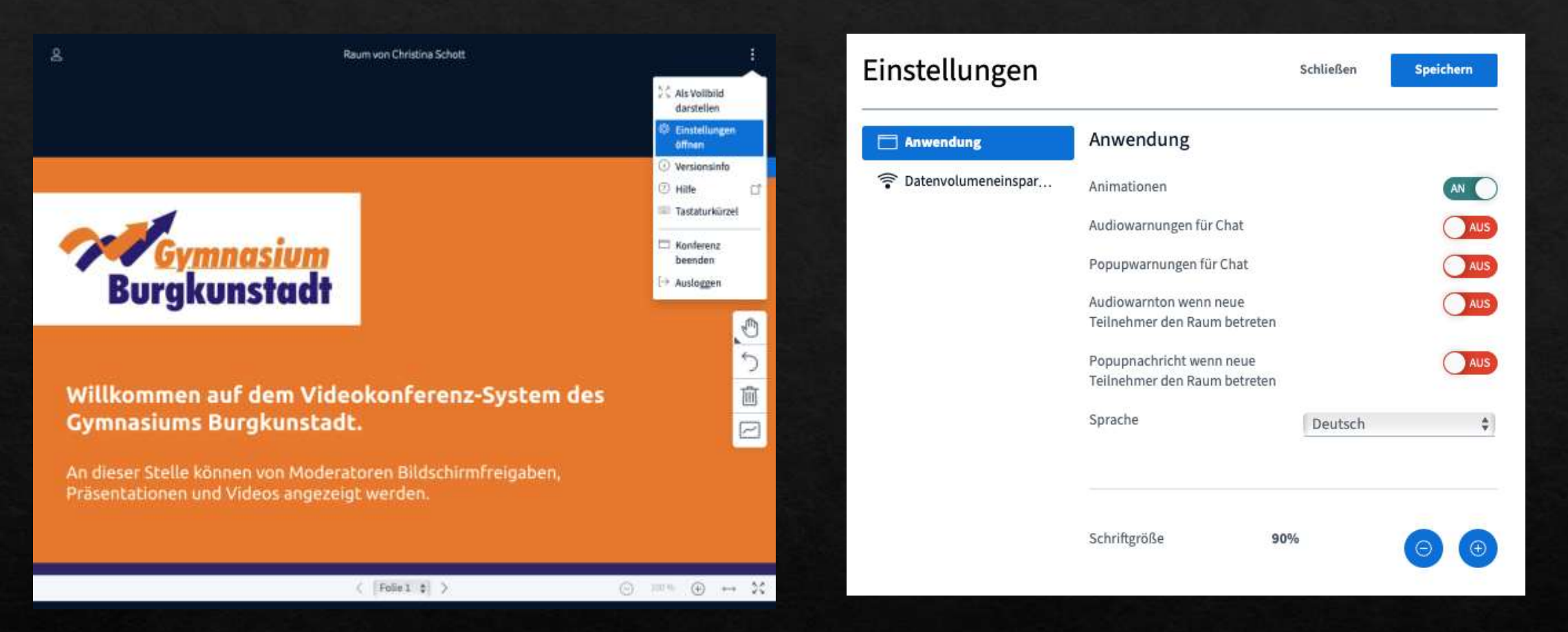

Überprüfe deine Einstellungen, wenn z.B. die Übertragung schlecht ist, um Datenvolumen einzusparen. Gerade auf dem Handy kann es günstiger sein, die Vollbilddarstellung zu wählen und das Handy zu drehen, damit die vom Lehrer gezeigten Inhalte möglichst groß dargestellt werden.

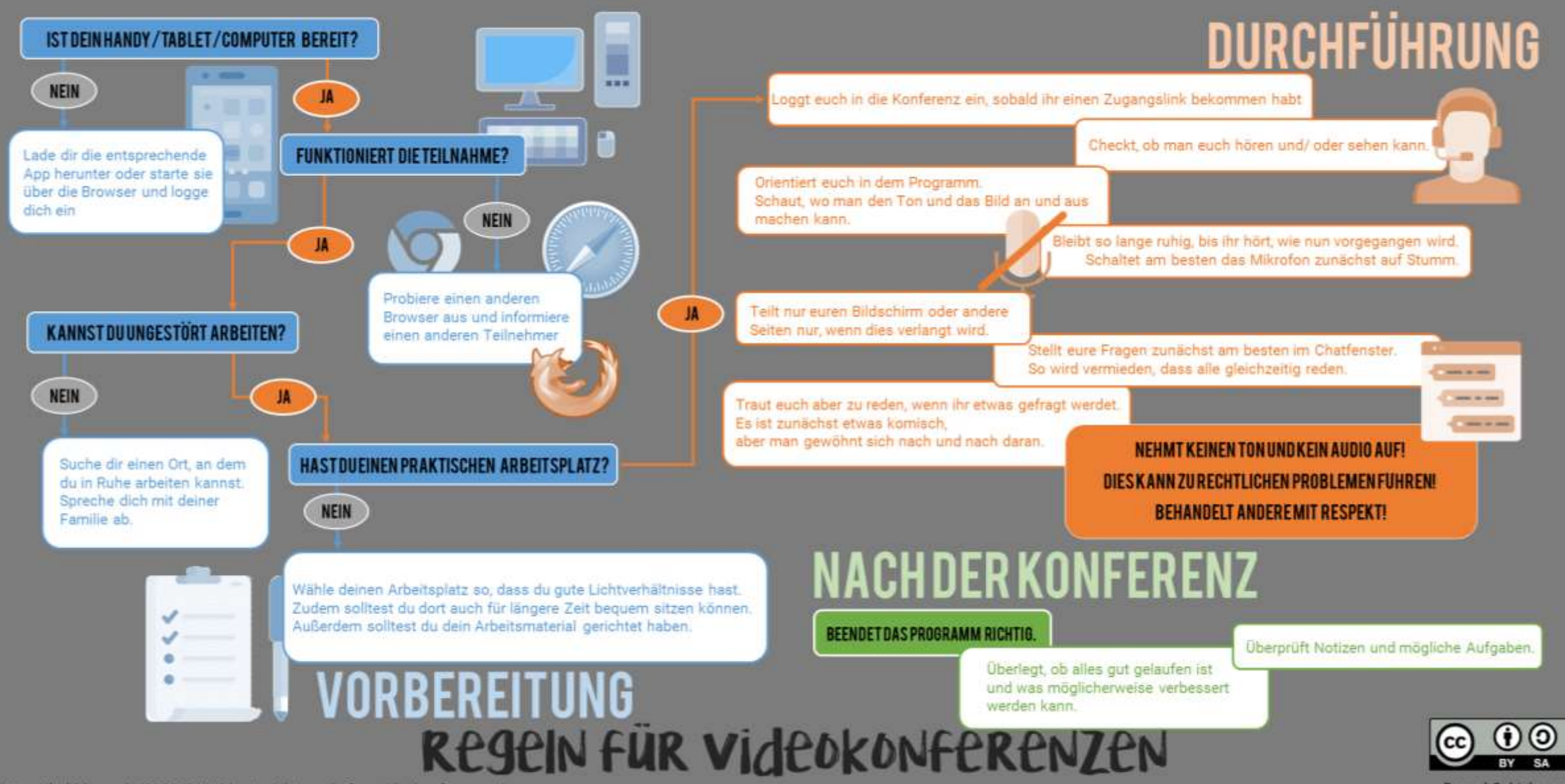

https://bobblume.de/2020/04/18/unterricht-regein-fuer-videokonferenzen/

Pascal Schiebenes